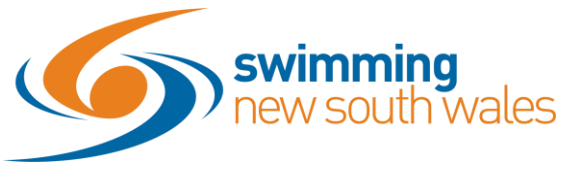

## How to link specific memberships with the Active Kids Voucher

Log into Swim Central and access your Entity Home page. Click on the Vouchers tile on the home page.

| Entity Home                                                       |                                                      |                       |             | Entity Sele      |
|-------------------------------------------------------------------|------------------------------------------------------|-----------------------|-------------|------------------|
| New South Wales                                                   |                                                      |                       |             |                  |
| Logo                                                              |                                                      |                       |             |                  |
| Dark Background<br>winning<br>wisouth wal                         | Light Background<br>winning<br>NY Sculth Wal         | Members               | Approvals   | Messages<br>\$   |
| Oetails                                                           | Upload 土                                             | Documents             | Reports     | Products         |
| Website 0<br>https://nsw.swimming.org.au/<br>Entity Contact Phone |                                                      | <b>%</b>              | Breitings   | <b>V</b>         |
| O2 9763 5833<br>Abbreviation for Meet<br>NSW                      |                                                      |                       |             |                  |
| ABN 0<br>69111987430                                              | Registered Name 0<br>SWIMMING NEW SOUTH WALES<br>LTD | Document<br>Provision | Croups      | Security         |
| Address                                                           | _                                                    | Leger (SIII)          |             |                  |
| S Account                                                         |                                                      | Vouchers              | Entity Cart | Entity Purchases |

Click the *Programs* tab. If you have successfully completed all steps asked of you, you will see that you are already linked to the Swimming NSW API/Active Kids voucher program here. If not, please contact Swimming NSW at this point.

| Status 🛷                                                               | Programs O                                                         | Vouchers                                                                                                    |
|------------------------------------------------------------------------|--------------------------------------------------------------------|----------------------------------------------------------------------------------------------------|
| Available Voucher Progr                                                | ams C                                                              | To participate in Voucher Programs or offer Club Vouchers, it is<br>necessary to have a verified bank account with direct debit |
| Swimming NSW Active Kide                                               | Voucher Program 🛛                                                  | enabled.                                                                                                    |
| Description                                                            |                                                                    | <ul> <li>Account Verified</li> </ul>                                                                                            |
| For use of NSW Active Kids \$100<br>Children ONLY.                     | rebate vouchers. For School Aged                                   | ✓ Direct Debit Enabled                                                                                                    |
| Voucher Program Type                                                   | Eligible State                                                     |                                                                                                    |
| Government Automatic                                                   | NSW                                                                |                                                                                                    |
| Program Start Date                                                     | Program Expiry Date                                                |                                                                                                    |
| 10.8.2020                                                              | 30.9.2021                                                          |                                                                                                    |
| Program Minimum Age                                                    | Program Maximum Age                                                |                                                                                                    |
| 4                                                                      | 18                                                                 |                                                                                                    |
| Program Website                                                        |                                                                    |                                                                                                    |
| https://www.service.nsw.gov.au                                         | /campaign/active-kids                                              |                                                                                                    |
| Program Contact Email                                                  | Program Contact Telephone                                          |                                                                                                    |
| activekids@sport.nsw.gov.au                                            | 13 77 88                                                           |                                                                                                    |
| Manual Approval Required 0                                             | Is Single Use 0                                                    |                                                                                                    |
| ×                                                                      | ~                                                                  |                                                                                                    |
|                                                                        |                                                                    |                                                                                                    |
| To participate in this you button.                                     | cher program, click the 'Join Program'                             |                                                                                                    |
| By joining this program I confirm that Ne                              | w South Wales:                                                     |                                                                                                    |
| · has successfully registered with                                     | the NSW government to accept and refund                            |                                                                                                    |
| vouchers presented by members in<br>accepts torpossibility for present | for valid purposes;<br>ting yourbars received from members to that |                                                                                                    |

Scroll to the bottom of this page and Select **Setup Products** from the bottom of the summary for that voucher program.

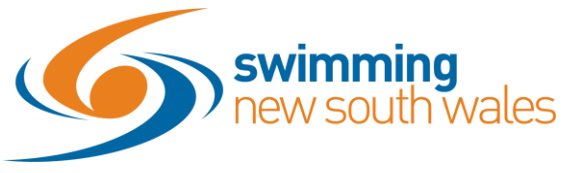

How to link specific memberships with the Active Kids Voucher

| <b>~</b> | You are currently participat | ing in this voucher program. |
|----------|------------------------------|------------------------------|
| Leave    | e Program 🕸                  | Setup Products               |

A list of eligible products for voucher purchases be listed. *To be considered an eligible product for purchase with a voucher, the product must adhere to the following rules:* 

1. the product must have an overlapping age range of eligibility with the voucher program age range

2. the product must have an overlapping period of validity (program start to program expiry)

Click the Toggle link icon <sup>b</sup> next to the product to allow this product to be purchased with a government voucher. A green tick <sup>o</sup> will appear to the left of the product to indicate that it has been set to eligible. Products with a green tick in the 'Avail.' column show which products have been set to available in the product catalogue, too. This means that the product is can be seen and will be available for purchase.

| Qld Test FairPlay Voucher Eligible Products                                                                     |                                 |        |            |  |  |  |
|----------------------------------------------------------------------------------------------------|---------------------------------|--------|------------|--|--|--|
| Link eligible products to allow customers to leverage the Qld Test FairPlay<br>Voucher program at the checkout. |                                 |        |            |  |  |  |
| <b>Q</b> Se                                                                                                    | arch                            |        |            |  |  |  |
| ΑB                                                                                                    | CDEFGHIJKLMNOPQRST              | uvw    | х          |  |  |  |
| ~                                                                                                    | Name 🔨                          | Avail. | Toggle     |  |  |  |
| ۲                                                                                                    | 20/21 Test Member 9 & Over      | ×      | <u>55</u>  |  |  |  |
| 0                                                                                                    | 20/21 Test Membership 8 & Under | ×      | <u>S</u> S |  |  |  |
|                                                                                                    | Parent 20/21                    |        | S          |  |  |  |
|                                                                                                    | Test Membership 8 & Under       |        | ø          |  |  |  |

To unlink this product at any time, select the unlink icon show to the product.

For every linked product, you will see a verification pop up at the bottom of the screen to confirm that the process is complete and the product can now be purchased with a government voucher, such as the following:

Active Kids LINKED to 20/21 Test Member 9 & Over